#### THE OFFICE OF TECHNOLOGY

Innovate Together

**Consultative Services** News & Updates

# **Global Protect VPN Client**

#### < Back to Our Technology < Back to Business Applications

🕚 5-min read

### What is Global Protect?

Global Protect is an app that allows you to create a tunnel to the campus network. It can allows you to browse library resources as if you are on campus, and should resolve most library access issues.

If you're having issues accessing a WSU resource when off campus, check to see if you're connected to i VPN!

# Install and Connect

| Windows                                                                                                    | MacOS            | iPad                    |                                                                          |  | James Hend<br>Education Tec |
|----------------------------------------------------------------------------------------------------|------------------|-------------------------|--------------------------------------------------------------------------|--|-----------------------------|
| Most issues on Macs are caused by not following step 8 exactly. <i>Please pay close attention</i> .            |                  |                         |                                                                          |  |                             |
| Install                                                                                                    |                  |                         |                                                                          |  |                             |
| <ol> <li>Browse to https://sslvpn.spokane.wsu.edu/ and log in with your WSU Network ID credentials.</li> </ol> |                  |                         |                                                                          |  |                             |
| 2. After logging in, download the Mac 32/64 bit GlobalProtect agent.                                           |                  |                         |                                                                          |  |                             |
| 3. When the download completes, run the file. Click <b>Continue</b> .                                          |                  |                         |                                                                          |  |                             |
| 4. On the destination, select Screen, select the install folder, and then click Continue.                      |                  |                         |                                                                          |  |                             |
| 5. On the Installation Type screen, select the GlobalProtect installation package check box 🛛 , and then click |                  |                         |                                                                          |  |                             |
| Continu                                                                                                    | e.               |                         |                                                                          |  |                             |
| 6. Click Ins                                                                                                   | tall to confirm  | that you want to i      | install GlobalProtect.                                                   |  |                             |
| 7. When prompted, enter your WSU username and password, and then click Install Software to begin the           |                  |                         |                                                                          |  |                             |
| installati                                                                                                    | on.              |                         |                                                                          |  |                             |
| 8. When this security box appears, users MUST click the Open Security Preferences button (NOT the OK           |                  |                         |                                                                          |  |                             |
| button). Click the Allow button at the bottom of the Security & Privacy box to allow the Palo Alto             |                  |                         |                                                                          |  |                             |
| Extensio                                                                                                    | on.              |                         |                                                                          |  |                             |
| 9. After inst                                                                                                  | tallation is com | nplete, close the in    | istaller.                                                                |  |                             |
| Connect                                                                                                    |                  |                         |                                                                          |  |                             |
| 10. Launch t                                                                                                   | he GlobalProt    | ect app by searchi      | ng for it in the Launchpad.                                              |  |                             |
| 11. Set the p                                                                                                  | ortal address    | to <b>sslvpn.spokar</b> | ne.wsu.edu                                                               |  |                             |
| 12. Once the                                                                                                   | e GlobalProtec   | t client connects to    | o the portal, you will be directed to sign in with your WSU credentials. |  |                             |
| Note that you are required to complete the multifactor authentication on another device!                       |                  |                         |                                                                          |  |                             |
| 13. Once complete, the VPN should show <b>Connected</b> .                                                      |                  |                         |                                                                          |  |                             |

# **Table of Contents** ^ What is Global Protect? Install and Connect Disconnect Video Walkthrough Windows Mac **Download PDF instructions** Read On

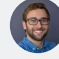

#### lerson hnology Analyst

# Disconnect

Open the Global Protect application on your device and select the **Disconnect** button.

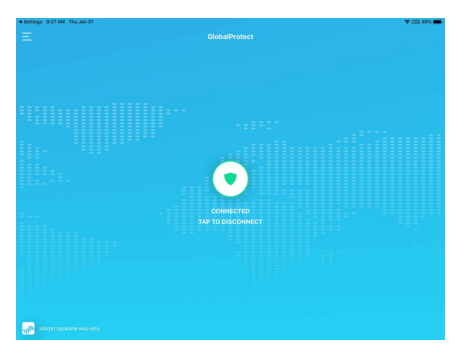